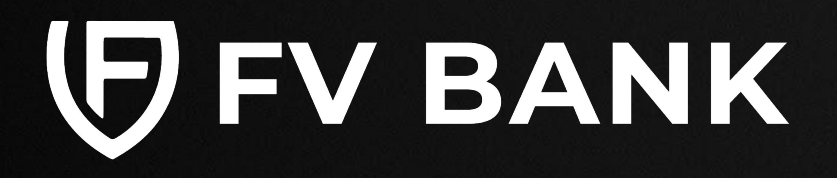

# User Guide -Digital Asset Custody

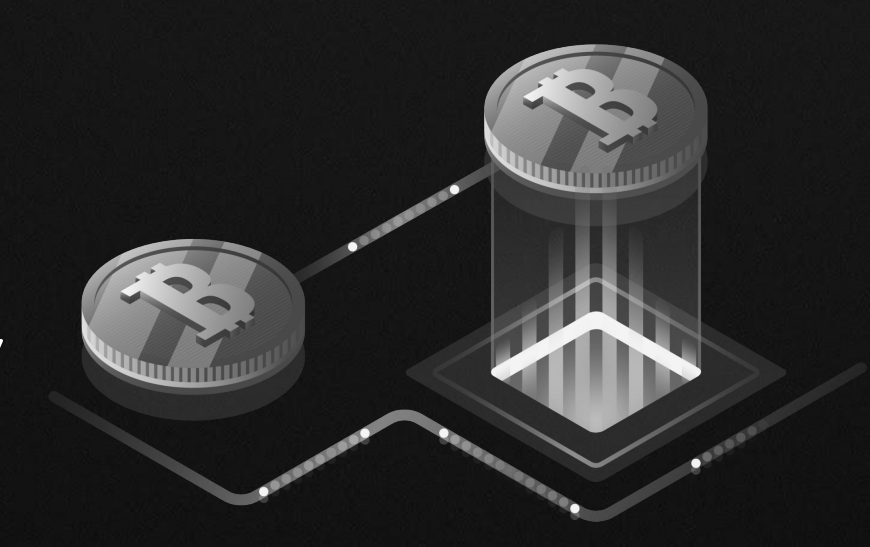

Apply for Digital Asset Custody Account

Manage your Digital Assets account

Deposit into your FV Bank Custody account

Withdraw from your FV Bank Custody account

Add new Beneficiary

Verify Beneficiary Status Process Withdrawal

Convert

Buy Digital Assets Sell Digital Assets

**Account History** 

# Login into your FV Bank Account

Visit <u>https://portal.fvbank.us/login</u> and enter credentials to login into your FV Bank business or individual account.

| 🗗 FV BANK |                                      | Language $\sim$ |
|-----------|--------------------------------------|-----------------|
|           | Login                                |                 |
|           | Username                             |                 |
|           | Password                             |                 |
|           | Forgot your password?                |                 |
|           | Submit New to FV Bank? Register here |                 |
|           | Version Test 3.0.0                   |                 |

**Apply for Digital Asset Custody Account** 

Manage your Digital Assets account

Deposit into your FV Bank Custody account

#### Withdraw from your FV **Bank Custody account**

Add new Beneficiary Verify Beneficiary Status

Process Withdrawal

#### Convert

Buy Digital Assets Sell Digital Assets

#### Account History

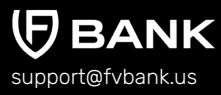

# View FV Bank Dashboard

After logging in to your FV Bank account, you are presented with the **Dashboard** screen.

The first section of the the dashboard shows your FV Bank Portfolio and USD account balance. The following two sections display the balances and information for your fiat and digital asset custody accounts and the **final section** provides your account's recent transaction history.

On the left side of the screen, you can find the banking menu which allows you to navigate to different banking features. At any time, you can go back to the Dashboard screen by clicking the "Dashboard" option in the banking menu

| (FV BANK               | $\equiv$ Dashboard                                      |    |                           |             |       |                            | (A) | ${\boldsymbol A}$ John Smith ${\boldsymbol \vee}$ |   |
|------------------------|---------------------------------------------------------|----|---------------------------|-------------|-------|----------------------------|-----|---------------------------------------------------|---|
| 😸 Dashboard            |                                                         |    |                           |             |       |                            |     |                                                   | 1 |
| ③ USD Account          |                                                         |    |                           |             |       |                            |     |                                                   |   |
| 盦 Deposit Instruction  |                                                         |    |                           | USD Account | \$3   | 00.00                      |     |                                                   |   |
| 🐨 Make a Payment 🛛 🗸   | \$790.16                                                |    |                           | Account     | +-    |                            |     |                                                   |   |
| 🔝 Custody Accounts 🛛 🗸 |                                                         |    |                           |             |       |                            |     |                                                   |   |
| ₫ Convert              |                                                         |    |                           |             |       |                            |     |                                                   |   |
| O Help & Support       | Flat Custoay (01)                                       |    |                           |             |       |                            |     |                                                   |   |
| ් Logout               | USD<br>Custody Account (USD)                            |    | Apply for                 |             |       |                            |     |                                                   |   |
|                        | \$470.49                                                |    | Account                   |             |       |                            |     |                                                   |   |
|                        | Digital Asset Custody (03)                              |    |                           |             |       |                            |     |                                                   |   |
|                        | Bitcoin<br>Custody (BTC)  0.00100000 BTC  0.0100000 BTC | 64 | Ethereum<br>Custody (ETH) |             | See 8 | USD Coin<br>Custody (USDC) |     | ⊕<br>Apply for<br>New<br>Account                  |   |
|                        | \$27.6/                                                 |    | \$0.00                    |             | 2016. | \$0.00                     | 1   | <b>K</b> 5j                                       |   |
|                        | Recent Transaction                                      |    |                           |             |       |                            |     | Account (USD)                                     | ~ |
|                        | ✓ FV Bank (USD)<br>09-10-2023                           |    |                           |             |       |                            |     | +\$120.00                                         | 2 |

Apply for Digital Asset Custody Account

Manage your Digital Assets account

Deposit into your FV Bank Custody account

Withdraw from your FV Bank Custody account

Add new Beneficiary

Verify Beneficiary Status <u>Proc</u>ess Withdrawal

Convert

Buy Digital Assets Sell Digital Assets

**Account History** 

# **Apply for Digital Asset Custody Accounts**

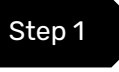

To create a custody account of the desired digital assets - select the **"Custody Accounts"** on the left side banking menu followed by **"Digital Custody Accounts"**.

| (FV BANK                                                                 | $\equiv$ Custody Accounts |                    |         |         |
|--------------------------------------------------------------------------|---------------------------|--------------------|---------|---------|
| 88 Dashboard<br>⑤ USD Account                                            | Digital Custody Accounts  |                    |         |         |
| ☆ Deposit Instruction                                                    | Asset                     | Address            | Balance | QR Code |
| 🐺 Make a Payment 🛛 🗸                                                     | Bitcoin (BTC)             | Click to apply now |         |         |
| <ul> <li>Custody Accounts ~</li> <li>Digital Custody Accounts</li> </ul> | Ethereum (ETH)            | Click to apply now |         |         |
| Fiat Custody Accounts                                                    | USD Coin (USDC)           | Click to apply now |         |         |
| ₫ Convert                                                                | Tether (USDT)             | Click to apply now |         |         |
| $\$ Transaction $\$ $\lor$                                               | MATIC (MATIC)             | Click to apply now |         |         |
| Help & Support                                                           | Dogecoin (DOGE)           | Click to apply now |         |         |
|                                                                          | Polkadot (DOT)            | Click to apply now |         |         |
|                                                                          |                           |                    |         |         |

Apply for Digital Asset Custody Account

Manage your Digital Assets account

Deposit into your FV Bank Custody account

# Withdraw from your FV Bank Custody account

- Add new Beneficiary
- Verify Beneficiary Status Process Withdrawal

#### Convert

Buy Digital Assets Sell Digital Assets

BANK

**Account History** 

support@fvbank.us

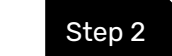

Select "Click to apply now" next to the digital assets of your choice (in this case BTC)

| (FV BANK                                        | $\equiv$ Custody Accounts |                    |         | 🐥 🛛 옷 John Smith 〜 |
|-------------------------------------------------|---------------------------|--------------------|---------|--------------------|
| <ul><li>Bashboard</li><li>USD Account</li></ul> | Digital Custody Accou     | nts                |         |                    |
|                                                 | Asset                     | Address            | Balance | QR Code            |
| 🐺 Make a Payment 🛛 🗸 🗸                          | Bitcoin (BTC)             | Click to apply now |         |                    |
| Oustody Accounts V<br>Digital Custody Accounts  | Ethereum (ETH)            | Click to apply now |         |                    |
| Fiat Custody Accounts                           | USD Coin (USDC)           | Click to apply now |         |                    |
| ₫ Convert                                       | Tether (USDT)             | Click to apply now |         |                    |
| $\circledast$ Transaction $\qquad \lor$         | MATIC (MATIC)             | Click to apply now |         |                    |
| Help & Support                                  | Dogecoin (DOGE)           | Click to apply now |         |                    |
| 🖰 Logout                                        | Polkadot (DOT)            | Click to apply now |         |                    |
|                                                 |                           |                    |         |                    |

Apply for Digital Asset Custody Account

Manage your Digital Assets account

Deposit into your FV Bank Custody account

#### Withdraw from your FV Bank Custody account

Add new Beneficiary

Verify Beneficiary Status

Process Withdrawal

#### Convert

Buy Digital Assets Sell Digital Assets

**Account History** 

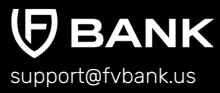

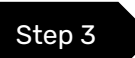

Click on "Apply Now" button to finish the application process.

#### < Open BTC Account

By clicking on "Apply Now", you are requesting a new Custody account for BTC. Your application will be reviewed and a deposit address will be issued to you shortly.

Please setup your Two Factor Authentication by clicking on your profile in order to make your account more secure and to Apply for the Custody Account.

Note: If you are a new Digital Asset Custody user, while applying for custody account,

- 1. You'll need to set up Two-Factor Authentication (2FA) first. Please refer to this <u>guide</u> for detailed instructions on how to set up 2FA.
- 2. Upon your next login, you will be prompted to review and electronically sign the Custody Terms & Conditions, as well as the fee schedule (if not already completed).
- 3. Ensure that you have submitted the required tax form.

Apply Now

Apply for Digital Asset Custody Account

Manage your Digital Assets account

Deposit into your FV Bank Custody account

#### Withdraw from your FV Bank Custody account

Add new Beneficiary

Verify Beneficiary Status

Process Withdrawal

#### Convert

Buy Digital Assets Sell Digital Assets

**Account History** 

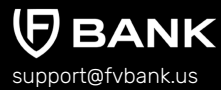

## Accept Custody T&C and Fees structure

Step 1

Upon your next login to your FV Bank account, you will be prompted to review and accept the Custody Terms & Conditions and the associated Fee Schedule. Simply click on the provided text to view the full agreement and detailed fee structure.

You can also download the agreement and fees table by selecting the **"Print"** option located at the bottom of the document.

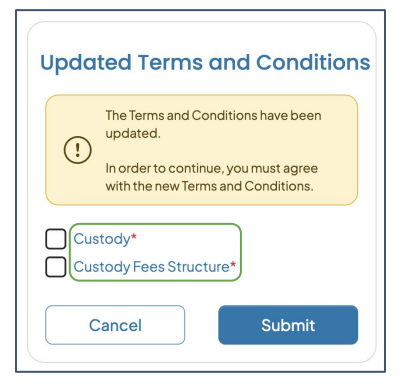

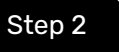

After reading the Custody Terms & Conditions and fees structure, click on the checkbox and **"Submit"** to agree and electronically sign.

**Note**: This step is not required for the newly onboarded customers.

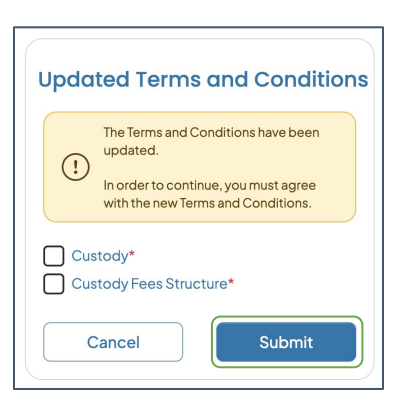

Apply for Digital Asset Custody Account

Manage your Digital Assets account

Deposit into your FV Bank Custody account

Withdraw from your FV Bank Custody account

Add new Beneficiary

Verify Beneficiary Status

Process Withdrawal

Convert

Buy Digital Assets Sell Digital Assets

**Account History** 

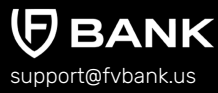

### **Submit Tax Form**

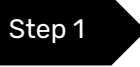

Int

No

After clicking **"Apply Now,"** a window will appear asking you to submit your W-8BEN form. Click on **"Take me there"** button, which will redirect you to the profile page.

#### **Attention Required!**

• You would need to submit tax forms if you haven't done so already or if your form is nearing expiration.

You can do this by visiting your profile page by clicking on your name on the top right corner of the screen and selecting '**Account Details**'

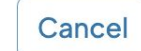

Take me there

lac

Apply for Digital Asset Custody Account

Manage your Digital Assets account

Deposit into your FV Bank Custody account

# Withdraw from your FV Bank Custody account

Add new Beneficiary

Verify Beneficiary Status

Process Withdrawal

#### Convert

Buy Digital Assets Sell Digital Assets

#### **Account History**

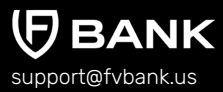

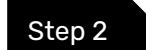

Click on **"Submit Tax Forms"** option on the top right of your profile window.

| Ξ | Personal                                                           |                                                               |                    | A John Smith      ✓       |
|---|--------------------------------------------------------------------|---------------------------------------------------------------|--------------------|---------------------------|
|   | < Account Details                                                  |                                                               | ( Submit Tax Forms | Two Factor Authentication |
|   | Group set<br>Group<br>Full name<br>Login name<br>Registration date | Member<br>Individual<br>John Smith<br>johnsmith<br>09–01–2023 |                    |                           |

Step 3 Select t to you:

 Select the form that applies to you: W-9, W-8BEN or W8-BEN-E and click on "Start Filling".

| Instructions                                                         |                                                                                                    |                                                                                                    |
|----------------------------------------------------------------------|----------------------------------------------------------------------------------------------------|----------------------------------------------------------------------------------------------------|
| IRS requires that we collect the<br>the instructions in the provided | right tax form from you. Please choose on<br>link:<br>//forms-pubs/about-form-w-9 (Note: IRS<br>ted if not provided)<br>as gov/forms-pubs/about-form-w-8-ben<br>es here) and hence would be rejected if it.<br>/ris.gov/forms-pubs/about-form-w-8-b<br>nitries here) and hence would be rejected i | le from the below options after reviewing<br>smandates that we collect the SSN or EIN<br>Note: IRS mandates that we collect Tax<br>s not provided. |
| • W-9                                                                | O W-8BEN                                                                                                    | O W-8BEN-E                                                                                                    |
|                                                                      |                                                                                                    |                                                                                                    |

**Apply for Digital Asset Custody Account** 

Manage your Digital Assets account

Deposit into your FV **Bank Custody account** 

Withdraw from your FV **Bank Custody account** 

- Add new Beneficiary
- Verify Beneficiary Status
- Process Withdrawal

Convert

Buy Digital Assets Sell Digital Assets

Account History

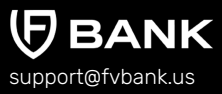

**Note**: If you encounter the error message below, it indicates that the address you entered does not match our records. Please go back to the previous screen and provide the correct address details.

X

There is a conflict in the information you entered. Please

re-check the accuracy of the address.

#### Fill in all the required info, sign Step 4

the form electronically and click on "Send Form" button to submit.

Note: After submission, the form will be sent to FV Bank's compliance team for review. Once approved, you can start using FV's custody services, or the team will contact you if additional information is needed.

> We are currently reviewing your tax form submission. You 🛛 🗙 will receive a notification when the tax form has been accepted. You can then apply for this account.

| Form W-8BEN<br>Rev. October 2021<br>Requested By FV Bank                                                                                                    |                              |                                                 |                                | <b>()</b> ВАNK |
|----------------------------------------------------------------------------------------------------|------------------------------|-------------------------------------------------|--------------------------------|----------------|
| 1 Name and Address 2 Tax II                                                                                                    | nformation (3) Certification |                                                 |                                |                |
| Name and Citizenship                                                                                                    |                              |                                                 |                                |                |
| Name of individual who is the benefi                                                                                                    | cial owner 💿                 |                                                 |                                |                |
| John Smith                                                                                                    |                              |                                                 |                                |                |
| Country of citizenship                                                                                                    |                              |                                                 |                                |                |
| Denmark                                                                                                    |                              |                                                 |                                |                |
| Address                                                                                                    |                              |                                                 |                                |                |
| Address<br>Permanent residence address @<br>82, Borgmester Hansensvej                                                                                                    |                              |                                                 |                                |                |
| Address<br>Permanent residence address ©<br>82, Borgmester Hansensvej<br>Eley or town                                                                                                    |                              | State or province (optional)                    | Postal code (optional)         |                |
| Address<br>Permanent residence address ©<br>82, Borgmester Hansensvej<br>Ity or town<br>Kvistgård                                                                                                    |                              | State or province (optional)<br>Region Spelland | Postal code (optional)<br>3490 |                |
| Address<br>Permanent residence address<br>82, Borgmester Hansensvej<br>City or town<br>Kvistgård<br>Country of residence                                                                                                    |                              | State or province (optimus)<br>Region Spelland  | Postal code (optional)<br>3490 |                |
| Address<br>Permanent residence address ©<br>82, Borgmester Hansensvej<br>Dty or town<br>Kvistgård<br>Donntry of residence<br>Denmark                                                                                                    |                              | State or province (optional)<br>Region Sjælland | Postal code (optional)<br>3490 |                |
| Address Permanent residence address  Ad, Borgmester Hansensvej City or rown Kvistgård Country of residence Denmark Don mark et adförerer mulling addr                                                                                                    | ~)<br>₽v2                    | State or province (optional)<br>Region Spelland | Postal code (optional)<br>3490 |                |
| Address Permanent residence address 82, Borgmester Hansensvej Cop or town Kvistgård Country of residence Denmark Denmark (Vor of the statement maling adde) Do you have a different maling adde Do yoo have a different maling adde Do yoo have a diff | ~)<br>ess <sup>2</sup>       | State or province (systema)<br>Region Spetland  | Postal code (optional)<br>3490 |                |
| Address Address Remainer residence address 8.2. Borgmester Hansensvej Itty or rown Ksistgård Country of residence Denmark Dy you have a affereret multing addr Yes No                                                                                                    | √ )<br>mi                    | State of province (optimul)<br>Region Spelland  | Pertal code (optional)<br>3490 |                |

Apply for Digital Asset Custody Account

Manage your Digital Assets account

Deposit into your FV Bank Custody account

#### Withdraw from your FV Bank Custody account

Add new Beneficiary

Verify Beneficiary Status

Process Withdrawal

#### Convert

Buy Digital Assets Sell Digital Assets

#### **Account History**

and select **"Click to apply now"** next to the digital assets of your choice.

Then, click on "Apply Now" button to proceed.

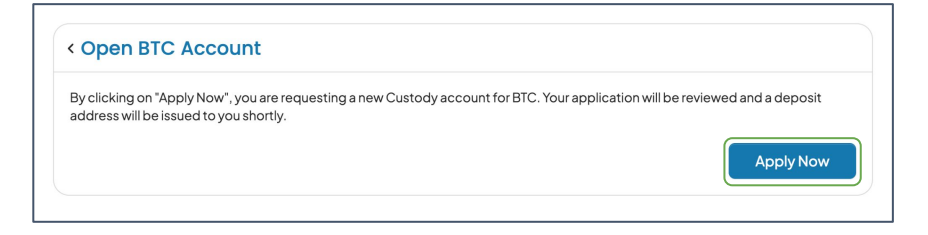

Your request to open a new custody account for BTC has been received. Our team will get in touch with you in case they need more information. Once it is approved, the account will be visible on the Dashboard and on the left navigational bar under "Digital Custody Accounts". Your request to open a custody account for the digital asset (in this case BTC) is accepted. Once it is approved, the account will be visible in the custody screen and also on the dashboard page.

| Digital Custody Accounts |                                            |         |               |  |
|--------------------------|--------------------------------------------|---------|---------------|--|
| Asset                    | Address                                    | Balance | QR Code       |  |
| Bitcoin (BTC)            | tb1qdn95x5hq0v7fmukh5pj3k0hm4t5d7kup2ze57u | 0.00    | Click to View |  |
| Ethereum (ETH)           | Click to apply now                         |         |               |  |

Once the tax form submission has been completed and approved, you can go back to digital custody screen

Apply for Digital Asset Custody Account

Manage your Digital Assets account

Deposit into your FV Bank Custody account

Withdraw from your FV Bank Custody account

> Add new Beneficiary Verify Beneficiary Status

Process Withdrawal

Convert

Buy Digital Assets Sell Digital Assets

**Account History** 

# 

### Manage your Digital Assets account

FV Bank allows its customers to **hold, deposit, withdraw, buy and sell** digital assets within the bank's regulated and compliant platform.

To deposit, withdraw, buy or sell your digital assets, select **"Click to view"** next to digital asset of your choice.

| ( <b>FV BANK</b>                               | Ξ | Custody Accounts      |                                            | Ą       | 名 John Smith 〜 |
|------------------------------------------------|---|-----------------------|--------------------------------------------|---------|----------------|
| Dashboard     USD Account                      |   | Digital Custody Accou |                                            |         |                |
| 宜 Deposit Instruction                          |   | Asset                 | Address                                    | Balance | QR Code        |
| 🗟 Make a Payment 🗸 🗸                           |   | Bitcoin (BTC)         | tb1qdn95x5hq0v7fmukh5pj3k0hm4t5d7kup2ze57u | 0.00    | Click to View  |
| E Custody Accounts<br>Digital Custody Accounts |   | Ethereum (ETH)        | Click to apply now                         |         |                |
| Fiat Custody Accounts                          |   | USD Coin (USDC)       | Click to apply now                         |         |                |
| ळु Convert                                     |   | Tether (USDT)         | Click to apply now                         |         |                |
| ③ Transaction ~                                |   | MATIC (MATIC)         | Click to apply now                         |         |                |
| Help & Support                                 |   | Dogecoin (DOGE)       | Click to apply now                         |         |                |
| 🕐 Logout                                       |   | Polkadot (DOT)        | Click to apply now                         |         |                |
|                                                |   |                       |                                            |         |                |

Apply for Digital Asset Custody Account

Manage your Digital Assets account

Deposit into your FV Bank Custody account

#### Withdraw from your FV Bank Custody account

Add new Beneficiary Verify Beneficiary

Status Process Withdrawal

#### Convert

Buy Digital Assets Sell Digital Assets

**Account History** 

support@fvbank.us

# Deposit into your FV Bank Custody account

This screen displays the balance of the respective digital asset, its deposit address and the corresponding QR code. Copy the digital asset's deposit address or the QR code and provide it to the sender to receive deposits into your FV Bank custody account.

Once deposited you can view the transaction in the **Account History** page.

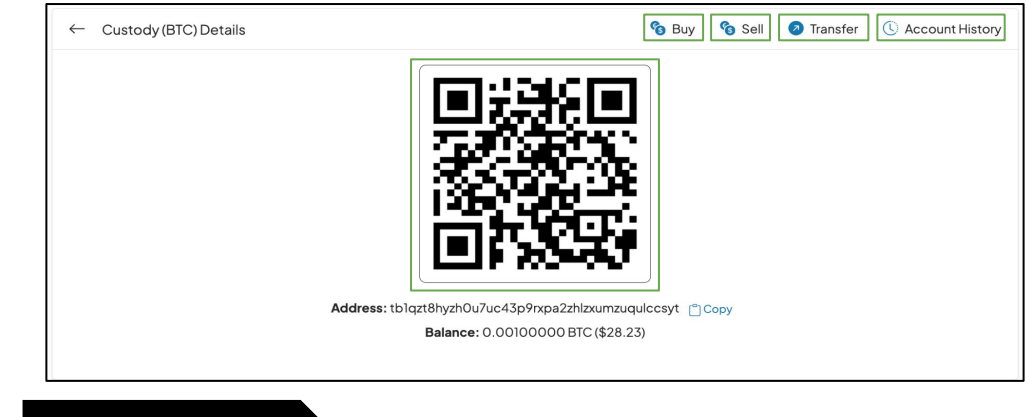

Buy and Sell

This option allows you to buy and sell digital asset within your FV Bank account.

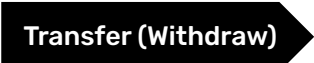

Withdraw digital assets from your FV Bank custody account to external wallets and exchanges.

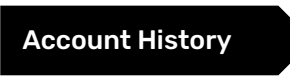

View your custody account transaction history and download transactional statements.

Apply for Digital Asset Custody Account

Manage your Digital Assets account

Deposit into your FV Bank Custody account

Withdraw from your FV Bank Custody account

Add new Beneficiary

Verify Beneficiary Status Process Withdrawal

Convert

Buy Digital Assets Sell Digital Assets

**Account History** 

support@fvbank.us

# Withdraw from your FV Bank Custody account

#### **Add new Beneficiary**

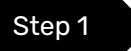

Click on "Custody Accounts", followed by "Digital Custody Accounts" to go the digital asset custody screen. Then select "Click to View" option next to the digital asset you want to transfer.

| (FV BANK                                        | Ξ | Custody Accounts      |                                            |         | A John Smith $\vee$ |
|-------------------------------------------------|---|-----------------------|--------------------------------------------|---------|---------------------|
| <ul><li>Bashboard</li><li>USD Account</li></ul> |   | Digital Custody Accou | ints                                       |         |                     |
| 宜 Deposit Instruction                           |   | Asset                 | Address                                    | Balance | QR Code             |
| 🗟 Make a Payment 🛛 🗸                            |   | Bitcoin (BTC)         | tb1qdn95x5hq0v7fmukh5pj3k0hm4t5d7kup2ze57u | 0.00    | Click to View       |
| Custody Accounts      Digital Custody Accounts  |   | Ethereum (ETH)        | Click to apply now                         |         |                     |
| Fiat Custody Accounts                           |   | USD Coin (USDC)       | Click to apply now                         |         |                     |
| ₫ Convert                                       |   | Tether (USDT)         | Click to apply now                         |         |                     |
| $\raimsi )$ Transaction $\lor$                  |   | MATIC (MATIC)         | Click to apply now                         |         |                     |
| ⊕ Help & Support                                |   | Dogecoin (DOGE)       | Click to apply now                         |         |                     |
| 🕐 Logout                                        |   | Polkadot (DOT)        | Click to apply now                         |         |                     |
|                                                 |   |                       |                                            |         |                     |

Apply for Digital Asset Custody Account

Manage your Digital Assets account

Deposit into your FV Bank Custody account

Withdraw from your FV Bank Custody account

Add new Beneficiary

Verify Beneficiary Status Process Withdrawal

Convert

Buy Digital Assets Sell Digital Assets

#### Account History

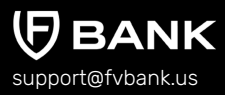

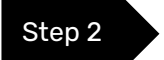

Click on "Transfer" in the top right corner of Custody(BTC) Details window.

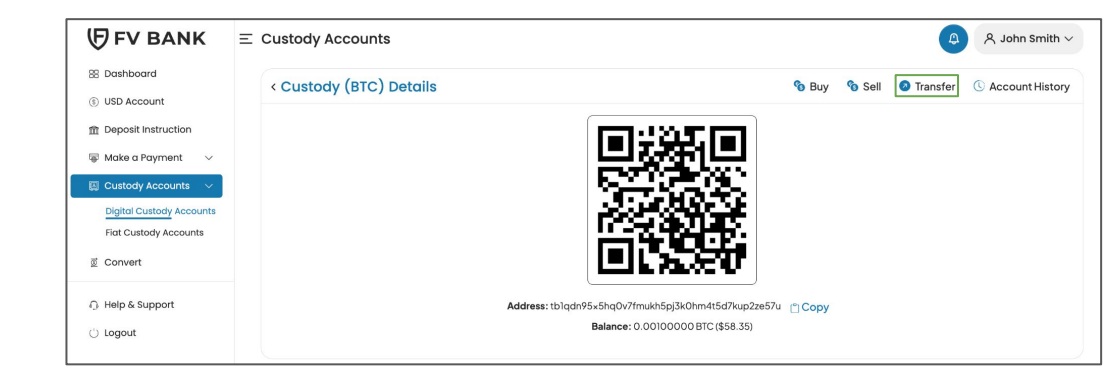

Step 3

This screen will show you the list of created beneficiaries. To create a new beneficiary, click on "+Add new" option on the top right corner of the screen. If you want to add a payment instrument to an existing beneficiary, skip to step 5.

| Ξ | Make a Paymer                        | ıt                     |            |                          |                     | \$     | $\wedge$ John Smith $\vee$ |
|---|--------------------------------------|------------------------|------------|--------------------------|---------------------|--------|----------------------------|
|   | < Transfer - Se                      | lect Beneficiary       |            |                          |                     |        | (+) Add new                |
|   | Beneficiary<br>Name                  | Enter Beneficiary Name |            | Beneficiary Type         | Not applied         |        | ~                          |
|   | Email                                | Enter Email            |            | Beneficiary<br>Status    | No options selected | ~      |                            |
|   | Beneficiary                          |                        | Туре       | Country                  |                     | Status | Action                     |
|   | Shivank Mishra                       |                        | Individual | India                    |                     | Active | Select                     |
|   | Alice Smith<br>alice.smith@fvbank.us |                        | Individual | United States of America |                     | Active | Select                     |

Apply for Digital Asset Custody Account

Manage your Digital Assets account

Deposit into your FV Bank Custody account

Withdraw from your FV Bank Custody account

Add new Beneficiary

Verify Beneficiary Status Process Withdrawal

Convert

Buy Digital Assets Sell Digital Assets

**Account History** 

Step 4

After clicking on Add new, choose the beneficiary type, write the name, email, and address of the beneficiary and click **"Save"** 

| Fields              |                        |   |
|---------------------|------------------------|---|
| Beneficiary Type *  |                        | ~ |
| First Name *        | Individual<br>Business |   |
| Last Name *         | Enter Last Name        |   |
| Email               | Enter Email            |   |
| Address Information |                        |   |
| Address *           | Enter Address          | ( |
| City*               | Enter City             |   |
| Postal Code *       | Enter Postal Code      |   |
| Country *           | Select Country         | ~ |

Apply for Digital Asset Custody Account

Manage your Digital Assets account

Deposit into your FV Bank Custody account

Withdraw from your FV Bank Custody account

Add new Beneficiary

Verify Beneficiary Status Process Withdrawal

Convert

Buy Digital Assets Sell Digital Assets

**Account History** 

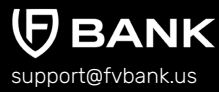

Your beneficiary has been created successfully. Click on the **"Select"** button at the top right corner to proceed.

| ABC Technology       | -                                   | Sele |
|----------------------|-------------------------------------|------|
| Disable Transactions |                                     |      |
| Creation date        | 08-12-2024 07:49 AM                 |      |
| Created by           | ≗ John Smith                        |      |
| Fields               |                                     |      |
| Beneficiary Name     | ABC Technology                      |      |
| Beneficiary Type     | Business                            |      |
| Company Name         | ABC Technology                      |      |
| Email                |                                     |      |
| Beneficiary Status   | Active                              |      |
| Address Information  |                                     |      |
| Address              | 270 Avenida Munoz Rivera Suite 1120 |      |
| City                 | New York                            |      |
| Postal Code          | 00918                               |      |
| Country              | United States of America            |      |

**Note**: If the beneficiary status shows **"Rejected"**, you can click on the **"Request for Compliance Review"** button to initiate the manual review process for the added beneficiary details.

Apply for Digital Asset Custody Account

Manage your Digital Assets account

Deposit into your FV Bank Custody account

Withdraw from your FV Bank Custody account

Add new Beneficiary

Verify Beneficiary Status Process Withdrawal

Convert

Buy Digital Assets Sell Digital Assets

**Account History** 

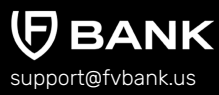

Step 5

This screen displays the list of beneficiary's payment instrument created. Click on "+ Add new" in the top right corner to provide beneficiary's digital asset wallet address.

| < Beneficiary           | Payment Instruments        |   |                       |                              | 🕀 Add ne |
|-------------------------|----------------------------|---|-----------------------|------------------------------|----------|
| Payment Type            | Not applied                | ~ | Nickname              | Enter Nickname               |          |
| Supported<br>Currencies | Enter Supported Currencies |   | Payment<br>Instrument | Active, Failed, Invalid, R 🗸 |          |

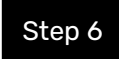

Choose the type of asset you wish to transfer and specify the destination currency by choosing it from the drop-down menu. *(For this example, we chose BTC)* 

| Make a Payment         |                        | 🔔 🛛 A John Smith 🗸 |
|------------------------|------------------------|--------------------|
| < Create new Benefic   | ary Payment Instrument |                    |
| Destination Currency * | втс                    | ~                  |
|                        | BTC                    |                    |

Apply for Digital Asset Custody Account

Manage your Digital Assets account

Deposit into your FV Bank Custody account

Withdraw from your FV Bank Custody account

Add new Beneficiary

Verify Beneficiary Status Process Withdrawal

Convert

Buy Digital Assets Sell Digital Assets

Account History

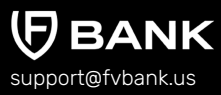

#### Step 7

Choose the payment type, provide nickname and the wallet destination address, and click **"Save"** 

| < Create new Custoc    | ,<br>,         |      |
|------------------------|----------------|------|
| Destination Currency * | BTC            | ~    |
| Payment Type *         | Withdraw (BTC) | ~    |
| Nickname *             | Enter Nickname |      |
| Address *              | Enter Address  |      |
| Asset *                | Bitcoin        |      |
|                        |                | Save |

#### Your beneficiary payment instrument is now successfully created.

| < Beneficiary           | Payment               | t Instruments        |                |           |                                 |                                           | 🕀 Add new     |
|-------------------------|-----------------------|----------------------|----------------|-----------|---------------------------------|-------------------------------------------|---------------|
| Payment Type            | nent Type Not applied |                      | ~              |           | Nickname                        | EnterNickname                             |               |
| Supported<br>Currencies | Enter Sup             | oported Currencies   |                |           | Payment<br>Instrument<br>Status | Active, Failed, Invalid, R., $\checkmark$ |               |
| Nickname From           | Account               | Destination Currency | Payment Type   | Status    | Account                         |                                           | Action        |
| ABC Tech Cust           | ody (BTC)             | BTC                  | Withdraw (BTC) | Requested | tblqv6rwxaa                     | xewn3fzcssxph4vzqgznarafkcqxf4p           | Make Transfer |

Apply for Digital Asset Custody Account

Manage your Digital Assets account

Deposit into your FV Bank Custody account

Withdraw from your FV Bank Custody account

Add new Beneficiary

Verify Beneficiary Status

Process Withdrawal

Convert

Buy Digital Assets Sell Digital Assets

**Account History** 

# Verify the newly added beneficiary approval status

Whenever you add a new beneficiary payment instrument, the **"Make Transfer"** button next to the payment instrument will be greyed out. Please wait a few minutes until the beneficiary's payment instrument status says **"Active"** and the **"Make Transfer"** button is enabled.

| (FV BANK                                                                                                   | Ξ Make a Payme          | E Make a Payment                  |                      |                |        |                                 |                                |               |  |
|----------------------------------------------------------------------------------------------------|-------------------------|-----------------------------------|----------------------|----------------|--------|---------------------------------|--------------------------------|---------------|--|
| <ul><li>B Dashboard</li><li>USD Account</li></ul>                                                          | < Beneficiary           | < Beneficiary Payment Instruments |                      |                |        |                                 |                                |               |  |
| 盦 Deposit Instruction                                                                                      | Payment Type            | Not appli                         | ied                  | ~              |        | Nickname                        | EnterNickname                  |               |  |
| Make a Payment        Image: Custody Accounts        Digital Custody Accounts        Flat Custody Accounts | Supported<br>Currencies | Enter Sup                         | oported Currencies   |                |        | Payment<br>Instrument<br>Status | Active, Failed, Invalid, R Y   |               |  |
|                                                                                                    | Nickname From           | Account                           | Destination Currency | Payment Type   | Status | Account                         |                                | Action        |  |
| ₫ Convert                                                                                                  | ABC Tech Cust           | ody (BTC)                         | BTC                  | Withdraw (BTC) | Active | tblqv6rwxaax                    | ewn3fzcssxph4vzqgznarafkcqxf4p | Make Transfer |  |
| ු Help & Support<br>🕛 Logout                                                                               |                         |                                   |                      |                |        |                                 |                                |               |  |

Apply for Digital Asset Custody Account

Manage your Digital Assets account

Deposit into your FV Bank Custody account

Withdraw from your FV Bank Custody account

Add new Beneficiary

Verify Beneficiary Status

Process Withdrawal

Convert

Buy Digital Assets Sell Digital Assets

**Account History** 

support@fvbank.us

If the beneficiary's payment instrument status shows **"Invalid,"** you will need to re-check the currency or the sender's address provided in the payment instrument details.

| Nickname | From<br>Account  | Destination<br>Currency | Payment<br>Type   | Status  | Account                                        | Action        |
|----------|------------------|-------------------------|-------------------|---------|------------------------------------------------|---------------|
| Alice    | Custody<br>(BTC) | BTC                     | Withdraw<br>(BTC) | Invalid | 0xe7791B522B09243BbAeA8A<br>cc1c4971e301bB9675 | Make Transfer |

**Note:** If the beneficiary's payment instrument status shows "Rejected," you will be unable to process the withdrawal to the provided blockchain address. For further assistance, please contact the FV Bank support team at <a href="mailto:support@fvbank.us">support@fvbank.us</a>

If the beneficiary's payment instrument status shows "Failed" or "Submitted" or "Requested," you can you can click on the **"Check Wallet Status"** button to initiate the manual review process for the added beneficiary payment instrument details.

Apply for Digital Asset Custody Account

Manage your Digital Assets account

Deposit into your FV Bank Custody account

#### Withdraw from your FV Bank Custody account

Add new Beneficiary Verify Beneficiary Status Process Withdrawal

Convert

Buy Digital Assets Sell Digital Assets

**Account History** 

### **Process the withdrawal**

Once a Beneficiary's payment instrument has been cleared, it will appear as "Active" in your account and the button "Make Transfer" will turn to blue.

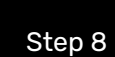

Now click on "Make Transfer" to proceed.

| FV BANK                                                                                                    | ≡ Make a Payme                    | E Make a Payment |                      |                |        |                                 |                                         |               |  |
|----------------------------------------------------------------------------------------------------|-----------------------------------|------------------|----------------------|----------------|--------|---------------------------------|-----------------------------------------|---------------|--|
| <ul><li>B Dashboard</li><li>USD Account</li></ul>                                                                               | < Beneficiary Payment Instruments |                  |                      |                |        |                                 |                                         |               |  |
| 盦 Deposit Instruction                                                                                                    | Payment Type                      | Not appli        | ed                   | ~              |        | Nickname                        | Enter Nickname                          |               |  |
| <ul> <li>Make a Payment </li> <li>Custody Accounts </li> <li>Digital Custody Accounts</li> <li>Flat Custody Accounts</li> </ul> | Supported<br>Currencies           | Enter Sup        | oported Currencies   |                |        | Payment<br>Instrument<br>Status | Active, Failed, Invalid, R $\checkmark$ |               |  |
|                                                                                                    | Nickname From                     | Account          | Destination Currency | Payment Type   | Status | Account                         |                                         | Action        |  |
| ₫ Convert                                                                                                    | ABC Tech Custo                    | ody (BTC)        | BTC                  | Withdraw (BTC) | Active | tblqv6rwxaax                    | ewn3fzcssxph4vzqgznarafkcqxf4p          | Make Transfer |  |
| ා Help & Support<br>්) Logout                                                                                                   |                                   |                  |                      |                |        |                                 |                                         |               |  |

Apply for Digital Asset Custody Account

Manage your Digital Assets account

Deposit into your FV Bank Custody account

Withdraw from your FV Bank Custody account

Add new Beneficiary Verify Beneficiary Status Process Withdrawal

Convert

Buy Digital Assets Sell Digital Assets

**Account History** 

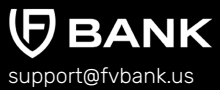

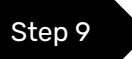

Enter the amount you want to withdraw, add a description for the transaction and click "Next"

| Balance                               | 0.00069574 \$41.55                                 |  |
|---------------------------------------|----------------------------------------------------|--|
| Amount *                              | 0.00050000 \$29.87                                 |  |
| Source Wallet *                       | Bitcoin_tb1qv6rwxaaxewn3fzcssxph4vzqgznarafkcqxf4p |  |
| Destination Wallet<br>(Beneficiary) * | Bitcoin_tb1qdn95x5hq0v7fmukh5pj3k0hm4t5d7kup2ze57u |  |
| Description *                         | Enter Description                                  |  |
|                                       |                                                    |  |

Apply for Digital Asset Custody Account

Manage your Digital Assets account

#### Deposit into your FV Bank Custody account

Withdraw from your FV Bank Custody account

> Add new Beneficiary Verify Beneficiary Status Process Withdrawal

#### Convert

Buy Digital Assets Sell Digital Assets

**Account History** 

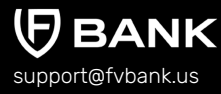

Step 10

The system will present you with a preview of your withdrawal with the estimated fees. Review that all the information is correct before clicking on **"Submit"** to proceed with the transaction.

*Important Note*: Once you click "Submit" the withdrawal will be initiated and cannot be reversed.

| From                                                       | tblqv6rwxaaxewn3fzcssxph4vzqgznarafkcqxf4p       |
|------------------------------------------------------------|--------------------------------------------------|
| То                                                         | tb1qdn95x5hq0v7fmukh5pj3k0hm4t5d7kup2ze57u(John) |
| Description                                                | Payment                                          |
| Withdrawal amount                                          | 0.00050000                                       |
| Estimated withdrawal fee                                   | 0.00010031                                       |
| Estimated total amount                                     | 0.00060031                                       |
| Account balance before withdrawal                          | 0.00069574                                       |
| Account balance after withdrawal                           | 0.00009543                                       |
| Please note that the estimated fee may vary when the trans | action is being reviewed and authorized          |

Once you submit your withdrawal the system will assign a transaction number and will let you know that the transaction was posted for authorization.

×

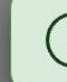

Transaction Posted For Authorization: FVT00000030979BTC

Apply for Digital Asset Custody Account

Manage your Digital Assets account

Deposit into your FV Bank Custody account

Withdraw from your FV Bank Custody account

> Add new Beneficiary Verify Beneficiary Status

Process Withdrawal

Convert

Buy Digital Assets Sell Digital Assets

**Account History** 

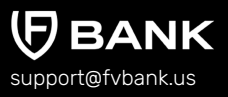

## **Withdrawal Approval Notification**

While your transaction is awaiting approval, the funds (total the amount to be withdrawn plus fees) are reserved in the account. Before your withdrawal is approved, you will be able to see your reserved amount, your balance, and available balance in your account, in the Account History section.

Once your withdrawal has been approved, you will receive a notification in the notification panel. You will be able to view your notifications by clicking on the **bell icon** on the top right corner of the screen.

| (FV BANK                 | $\equiv$ Custody Accounts                             |                             |
|--------------------------|-------------------------------------------------------|-----------------------------|
| 88 Dashboard             | < Custody (BTC)                                       | ∑ Show filters 😃 Download ≻ |
| ③ USD Account            | Custodu (RTC) Details                                 |                             |
| Deposit Instruction      |                                                       |                             |
| 👼 Make a Payment 🛛 🗸 🗸   | Balance B0.00717657 Av<br>Reserved amount B0.00708114 | illable balance B0.00009543 |
| 🖽 Manage Cards 🛛 🗸       |                                                       |                             |
| Custody Accounts         | No results match the search criteria                  |                             |
| Digital Custody Accounts |                                                       |                             |
| Fiat Custody Accounts    |                                                       |                             |
| ₫ Convert                |                                                       |                             |
| 🕞 Help & Support         |                                                       |                             |
| 🖒 Logout                 |                                                       |                             |

Apply for Digital Asset **Custody Account** 

Manage your Digital Assets account

Deposit into your FV **Bank Custody account** 

#### Withdraw from your FV **Bank Custody account**

Add new Beneficiary Verify Beneficiary Status Process Withdrawal

#### Convert

Buy Digital Assets Sell Digital Assets

Account History

support@fvbank.us

### Convert

FV Bank allows you to convert digital assets to USD and vice versa within the banking platform

Note: To buy any digital asset, you will need to maintain balance in Custody account (USD).

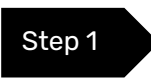

To transfer balance from your FV Bank's USD Account to your Custody Account (USD), click on "Convert" button in the left-side menu followed by "Transfer" button on the top right side of the Convert screen.

| ( <b>F</b> V BANK                  | ≡ c | Ξ Convert               |        |                |                 |                            |                                        |          |  |
|------------------------------------|-----|-------------------------|--------|----------------|-----------------|----------------------------|----------------------------------------|----------|--|
| BB Dashboard                       |     | Convert - Order history |        |                |                 |                            |                                        | 🖨 Print  |  |
| (\$) USD Account                   |     |                         |        |                |                 |                            |                                        |          |  |
| 👼 Make a Payment 🛛 🗸               |     | Buy Sell                |        |                |                 | Account<br>Custody Account | (USD): \$ 300.00<br>t (USD): \$ 470.49 | Transfer |  |
| 🖹 Custody Accounts $~ \lor ~$      |     |                         |        |                |                 |                            |                                        |          |  |
| Digital Custody Accounts           | 1   | Date                    | Pair   | Туре           | Price           | Amount                     | Cost                                   | Status   |  |
| Fiat Custody Accounts<br>호 Convert | C   | 09-12-2023 08:52 AM     | BTCUSD | Sell<br>Market | 26117.84<br>USD | 0.00900000<br>BTC          | 235.06<br>USD                          | Closed   |  |
| G Help & Support                   | C   | 09-12-2023 08:48 AM     | BTCUSD | Buy<br>Market  | 26209.33<br>USD | 0.01000000<br>BTC          | 262.09<br>USD                          | Closed   |  |
| () Logout                          |     |                         |        |                |                 |                            |                                        |          |  |

Apply for Digital Asset Custody Account

Manage your Digital Assets account

Deposit into your FV Bank Custody account

#### Withdraw from your FV Bank Custody account

Add new Beneficiary

Verify Beneficiary Status

Process Withdrawal

#### Convert

Buy Digital Assets Sell Digital Assets

#### Account History

support@fvbank.us

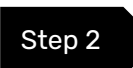

Enter the amount to be transferred and click "Next".

| (FV BANK                                                             | $\equiv$ Convert    |                       | ④ 🔉 John Smith 🗸                                             |
|----------------------------------------------------------------------|---------------------|-----------------------|--------------------------------------------------------------|
| <ul><li>Bashboard</li><li>USD Account</li></ul>                      | ← Internal Transfer |                       | Account (USD): \$ 300.00<br>Custody Account (USD): \$ 470.49 |
| <ul> <li>➡ Make a Payment ∨</li> <li>➡ Custody Accounts ∨</li> </ul> | From *              | Account (USD)         |                                                              |
| Digital Custody Accounts<br>Fiat Custody Accounts                    | To *<br>Amount *    | Custody Account (USD) |                                                              |
| ₫ Convert                                                            |                     |                       | Next                                                         |
| භී Help & Support<br>() Logout                                       |                     |                       |                                                              |

**Caution:** Please ensure the **From** field is Account (USD) and **To** field is Custody Account (USD)

**Note:** In this screen, you can also transfer funds from Custody Account (USD) to Account (USD) by simply clicking on icon to reverse the funds direction.

Apply for Digital Asset Custody Account

Manage your Digital Assets account

Deposit into your FV Bank Custody account

#### Withdraw from your FV Bank Custody account

- Add new Beneficiary
- Verify Beneficiary Status
- Process Withdrawal

#### Convert

Buy Digital Assets Sell Digital Assets

#### **Account History**

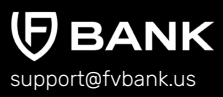

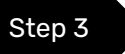

• The system will present you with a preview of your payment transfer. Review the information and click **"Confirm"** to proceed.

| ← Internal Transfer |                                                 | Account (USD): \$ 300.<br>Custody Account (USD): \$ 470. |
|---------------------|-------------------------------------------------|----------------------------------------------------------|
| To account          | Custody Account (USD)                           |                                                          |
| Description         | Transfer Account (USD) to Custody Account (USD) |                                                          |
| Total amount        | \$120.00                                        |                                                          |
| Previous            |                                                 | Confirm                                                  |

The transaction has been posted. Your updated balance is now reflected in your Custody Account (USD), with the corresponding amount deducted from your USD account.

| (FV BANK                                                      | Ξ Convert               |        |                |                 |                   | <b>()</b>                                                    | , John Smith $\vee$                                    |
|---------------------------------------------------------------|-------------------------|--------|----------------|-----------------|-------------------|--------------------------------------------------------------|--------------------------------------------------------|
| 88 Dashboard                                                  | Convert - Order history |        |                |                 |                   |                                                              | 🖨 Print                                                |
| <ul> <li>⑧ USD Account</li> <li>☞ Make a Payment ∨</li> </ul> | Buy Sell                |        |                |                 | A<br>Custody A    | ccount (USD): \$180<br>ccount (USD): \$590                   | 00<br>.49 Transfer                                     |
| Custody Accounts ~                                            |                         |        | -              |                 |                   |                                                              |                                                        |
| Digital Custody Accounts                                      | Date                    | Pair   | Туре           | Price           | Amount            | Cost                                                         | Status                                                 |
| Fiat Custody Accounts                                         | 09-12-2023 08:52 AM     | BTCUSD | Sell<br>Market | 26117.84<br>USD | 0.00900000<br>BTC | 235.06<br>USD                                                | Closed                                                 |
|                                                               | 09-12-2023 08:48 AM     | BTCUSD | Buy<br>Market  | 26209.33<br>USD | 0.01000000<br>BTC | 262.09<br>USD                                                | Closed                                                 |
| <ul> <li>i) Help &amp; Support</li> </ul>                     |                         |        |                |                 |                   |                                                              |                                                        |
| () Logout                                                     |                         |        |                |                 |                   | Payment received                                             | ×                                                      |
|                                                               |                         |        |                |                 |                   | You have received<br>transaction numb<br>new balance is \$ 5 | la deposit of \$ 120.0<br>er FV000020073. Yo<br>90.49. |
|                                                               |                         |        |                |                 |                   | Payment performed                                            | ×                                                      |
|                                                               |                         |        |                |                 |                   | A payment of \$12<br>been performed f<br>Custody Account     | 0.00 (FV00002007:<br>rom Account (USD) to<br>(USD)     |

Apply for Digital Asset Custody Account

Manage your Digital Assets account

Deposit into your FV Bank Custody account

Withdraw from your FV Bank Custody account

Add new Beneficiary

Verify Beneficiary Status

Process Withdrawal

#### Convert

Buy Digital Assets Sell Digital Assets

**Account History** 

## **Buy Digital Assets with USD**

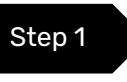

To purchase a digital asset, select **"Convert"** option in the left side banking menu and click on **"Buy"** option in the Convert Screen.

| <b>伊</b> FV BANK       | Ξ | Convert                 |        |                |                 |                   | A                                           | lpha John Smith $	imes$ |
|------------------------|---|-------------------------|--------|----------------|-----------------|-------------------|---------------------------------------------|-------------------------|
| 88 Dashboard           |   | Convert - Order history |        |                |                 |                   |                                             | 🖨 Print                 |
| ③ USD Account          |   |                         |        |                |                 |                   |                                             |                         |
| 🐺 Make a Payment 🛛 🗸   |   | Buy Sell                |        |                |                 | Custor            | Account (USD): \$1<br>dy Account (USD): \$4 | 4.00<br>Transfer        |
| 🖾 Custody Accounts 🗸 🗸 |   | 7                       |        |                |                 |                   |                                             |                         |
| ₫ Convert              |   | Date                    | Pair   | Туре           | Price           | Amount            | Cost                                        | Status                  |
| Help & Support         |   | 09-12-2023 08:52 AM     | BTCUSD | Sell<br>Market | 26117.84<br>USD | 0.00900000<br>BTC | 235.06<br>USD                               | Closed                  |
| () Logout              |   | 09-12-2023 08:48 AM     | BTCUSD | Buy<br>Market  | 26209.33<br>USD | 0.01000000<br>BTC | 262.09<br>USD                               | Closed                  |
|                        |   |                         |        |                |                 |                   |                                             |                         |
|                        |   |                         |        |                |                 |                   |                                             |                         |

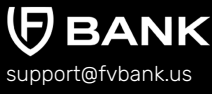

Apply for Digital Asset Custody Account

Manage your Digital Assets account

#### Deposit into your FV Bank Custody account

# Withdraw from your FV Bank Custody account

Add new Beneficiary

Verify Beneficiary Status Process Withdrawal

Convert

Buy Digital Assets Sell Digital Assets

**Account History** 

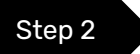

• Select the digital asset you wish to purchase.

# Note: You must have an approved digital asset custody account before purchasing digital assets.

| Order Side           |      |     | Order type *                     |           |     |                                  |        |     |
|----------------------|------|-----|----------------------------------|-----------|-----|----------------------------------|--------|-----|
|                      |      |     |                                  |           |     | Slippage: 0 %                    |        |     |
| Buy Sell             |      |     | Market                           |           | \$  | Max Slippage:                    | 3.00 % | 5 ( |
|                      | 0.00 | ¢   |                                  | 27,430.69 | USD |                                  | 0.00   | US  |
| Amount of BTC to buy | [    | BTC | Buy BTC at the best market price |           |     | Estimated amount of USD to spend |        |     |
|                      |      | FTH |                                  |           |     |                                  |        |     |
|                      |      |     |                                  |           |     |                                  |        |     |

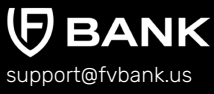

Apply for Digital Asset Custody Account

Manage your Digital Assets account

Deposit into your FV Bank Custody account

#### Withdraw from your FV Bank Custody account

```
Add new Beneficiary
```

Verify Beneficiary Status

Process Withdrawal

Convert

Buy Digital Assets Sell Digital Assets

**Account History** 

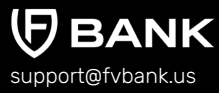

| Step | 3 |  |
|------|---|--|
|      |   |  |

Enter the digital asset amount you wish to purchase, review the information, and click on **"Buy BTC with USD"**.

| Convert - Buy       |       |        |                                  |           |     | Cust                             | ody Account (USD | :\$470 |
|---------------------|-------|--------|----------------------------------|-----------|-----|----------------------------------|------------------|--------|
| Drder Side          |       |        | Order type *                     |           |     | Slippage: 0 %                    |                  |        |
| Buy Sell            |       |        | Market                           |           | \$  | Max Slippage:                    | 3.00             | % (i   |
| Amount *            |       |        | Est. Price *                     |           |     | Total *                          |                  |        |
|                     | 0.001 | BTC \$ |                                  | 27,425.15 | USD |                                  | 27.57            | USD    |
| mount of BTC to buy |       |        | Buy BTC at the best market price |           |     | Estimated amount of USD to spend |                  |        |
|                     |       |        | Buy BTC with USD                 |           |     |                                  |                  |        |

In this screen, you can also see the current price of the digital asset you select and also the slippage for the trade order. The default max slippage will always be 3%, but you can modify it as desired.

Apply for Digital Asset Custody Account

Manage your Digital Assets account

Deposit into your FV Bank Custody account

Withdraw from your FV Bank Custody account

```
Add new Beneficiary
Verify Beneficiary
Status
```

Process Withdrawal

Convert

Buy Digital Assets Sell Digital Assets

**Account History** 

When the status of your order changes to **'Closed,'** the conversion is successfully completed. You can view the full order details by selecting the trade in your order history.

| (FV BANK                         | Ξ | Convert                                 |        |                |                 |                   | A             | ス John Smith $\sim$ |
|----------------------------------|---|-----------------------------------------|--------|----------------|-----------------|-------------------|---------------|---------------------|
| B Dashboard                      |   | Convert - Order history                 |        |                |                 |                   |               | 🖨 Print             |
| S USD Account S Make a Payment ∨ |   | Buy Sell Account (USD): \$ 114.00 Trans |        |                |                 |                   |               |                     |
| 🗄 Custody Accounts 🗸 🗸           |   |                                         |        |                |                 |                   |               |                     |
| ፬ Convert                        |   | Date                                    | Pair   | Туре           | Price           | Amount            | Cost          | Status              |
| ⊕ Help & Support                 |   | 10-10-2023 09:41 AM                     | BTCUSD | Buy<br>Market  | 27386.48<br>USD | 0.00100000<br>BTC | 27.39<br>USD  | Closed              |
| 신 Logout                         |   | 09-12-2023 08:52 AM                     | BTCUSD | Sell<br>Market | 26117.84<br>USD | 0.00900000<br>BTC | 235.06<br>USD | Closed              |
|                                  |   | 09-12-2023 08:48 AM                     | BTCUSD | Buy<br>Market  | 26209.33<br>USD | 0.01000000<br>BTC | 262.09<br>USD | Closed              |
|                                  |   |                                         |        |                |                 |                   |               |                     |
|                                  |   |                                         |        |                |                 |                   |               |                     |
|                                  |   |                                         |        |                |                 |                   |               |                     |

Apply for Digital Asset Custody Account

Manage your Digital Assets account

Deposit into your FV Bank Custody account

Withdraw from your FV Bank Custody account

Add new Beneficiary

Verify Beneficiary Status Process Withdrawal

Convert

Buy Digital Assets Sell Digital Assets

**Account History** 

# **Sell Digital Assets for USD**

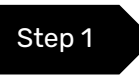

To sell a digital asset, select **"Convert"** option in the left side banking menu and click on **"Sell"** option in the Convert Screen.

| FV BANK                          | Ξ | Convert                 |        |                |                 |                   | <b>A</b>                                | $lpha$ John Smith $\sim$      |
|----------------------------------|---|-------------------------|--------|----------------|-----------------|-------------------|-----------------------------------------|-------------------------------|
| B Dashboard                      |   | Convert - Order history |        |                |                 |                   |                                         | 🗟 Print                       |
| S USD Account S Make a Payment ∨ |   | Buy Self.               |        |                |                 |                   | Account (USD)<br>Custody Account (USD): | \$114.00<br>\$442.97 Transfer |
| 🖾 Custody Accounts 🛛 🗸           |   | <b>T</b>                |        |                |                 |                   |                                         |                               |
| <u>ଡ</u> ି Convert               |   | Date                    | Pair   | Туре           | Price           | Amount            | Cost                                    | Status                        |
| ဂ္ Help & Support                |   | 10-10-2023 09:41 AM     | BTCUSD | Buy<br>Market  | 27386.48<br>USD | 0.00100000<br>BTC | 27.39<br>USD                            | Closed                        |
| 🖒 Logout                         |   | 09-12-2023 08:52 AM     | BTCUSD | Sell<br>Market | 26117.84<br>USD | 0.00900000<br>BTC | 235.06<br>USD                           | Closed                        |
|                                  |   | 09-12-2023 08:48 AM     | BTCUSD | Buy<br>Market  | 26209.33<br>USD | 0.01000000<br>BTC | 262.09<br>USD                           | Closed                        |
|                                  |   |                         |        |                |                 |                   |                                         |                               |
|                                  |   |                         |        |                |                 |                   |                                         |                               |
|                                  |   |                         |        |                |                 |                   |                                         |                               |

Apply for Digital Asset Custody Account

Manage your Digital Assets account

Deposit into your FV Bank Custody account

#### Withdraw from your FV Bank Custody account

| Add | new | Ben | efic | iary |
|-----|-----|-----|------|------|
|     |     |     |      |      |

Verify Beneficiary Status

Process Withdrawal

#### Convert

Buy Digital Assets Sell Digital Assets

**Account History** 

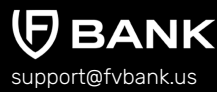

Step 2

Select the digital asset you want to sell and enter the amount. Review all the details, then click **"Sell BTC for USD"** to complete the transaction.

| (FV BANK                                        | Ξ Convert             |                                   |     |                                    | 🕼 🔉 John                                     | Smith $\vee$         |
|-------------------------------------------------|-----------------------|-----------------------------------|-----|------------------------------------|----------------------------------------------|----------------------|
| <ul><li>Bashboard</li><li>USD Account</li></ul> | ← Convert - Sell      |                                   |     |                                    | Custody (BTC): B0.0<br>Custody Account (USD) | 0200000<br>:\$442.97 |
| 🐺 Make a Payment 🛛 🗸                            | Order Side            | Order type *                      |     | Slippage: 0 %                      |                                              |                      |
| 🖾 Custody Accounts 🗸 🗸                          | Buy Sell              | Market                            | \$  | Max Slippage:                      | 3.00                                         | %                    |
| ₫ Convert                                       | Amount                | East Drive t                      |     | Total *                            |                                              |                      |
| G Help & Support                                | 0.001 BTC \$          | 27,364.20                         | USD |                                    | 27.23                                        | USD                  |
| 🖒 Logout                                        | Amount of BTC to sell | Sell BTC at the best market price |     | Estimated amount of USD to receive |                                              |                      |
|                                                 |                       | Sell BTC with USD                 |     |                                    |                                              |                      |
|                                                 |                       |                                   |     |                                    |                                              |                      |

In this screen, you can also see the current price of the digital asset you select and also the slippage for the trade order. The default max slippage will always be 3%, but you can modify it as desired.

Apply for Digital Asset Custody Account

Manage your Digital Assets account

Deposit into your FV Bank Custody account

Withdraw from your FV Bank Custody account

Add new Beneficiary Verify Beneficiary Status

Process Withdrawal

#### Convert

Buy Digital Assets Sell Digital Assets

**Account History** 

support@fvbank.us

When the status of your order changes to **'Closed'**, the conversion is successfully completed. You can view the full order details by selecting the trade in your order history.

| FV BANK                                         | Ξ | Convert                 |        |                |                 |                   | (A)                                                      | A John Smith $\vee$                                                                                                    |
|-------------------------------------------------|---|-------------------------|--------|----------------|-----------------|-------------------|----------------------------------------------------------|----------------------------------------------------------------------------------------------------|
| <ul><li>Bashboard</li><li>USD Account</li></ul> |   | Convert - Order history |        |                |                 |                   |                                                          | 🗟 Print                                                                                                    |
| Make a Payment                                  |   | Buy Sell                |        |                |                 |                   | Account (USD):<br>Custody Account (USD):                 | \$ 114.00<br>\$ 470.21 Transfer                                                                                             |
| ₫ Convert                                       |   | Date                    | Pair   | Туре           | Price           | Amount            | Cost                                                     | Status                                                                                                    |
| ා Help & Support                                |   | 10-10-2023 09:45 AM     | BTCUSD | Sell<br>Market | 27376.52<br>USD | 0.00100000<br>BTC | 27.38<br>USD                                             | Closed                                                                                                    |
| 🖒 Logout                                        |   | 10-10-2023 09:41 AM     | BTCUSD | Buy<br>Market  | 27386.48<br>USD | 0.00100000<br>BTC | 27.39<br>USD                                             | Closed                                                                                                    |
|                                                 |   | 09-12-2023 08:52 AM     | BTCUSD | Sell<br>Market | 26117.84<br>USD | 0.00900000<br>BTC | 235.06<br>USD                                            | Closed                                                                                                    |
|                                                 |   | 09-12-2023 08:48 AM     | BTCUSD | Buy<br>Market  | 26209.33<br>USD | 0.01000000<br>BTC | 262.09<br>USD                                            | Closed                                                                                                    |
|                                                 |   |                         |        |                |                 |                   | ~ Auth                                                   | orized                                                                                                    |
|                                                 |   |                         |        |                |                 |                   | payn<br>succ                                             | nent X<br>essful                                                                                                    |
|                                                 |   |                         |        |                |                 |                   | Your Conver<br>has comple<br>credited to<br>bringing you | sion request to Sell BTC/USD<br>ted and \$ 27.24 has been<br>your Custody Account (USD)<br>Ir new balance to \$ 470.21, and |

Apply for Digital Asset Custody Account

Manage your Digital Assets account

Deposit into your FV Bank Custody account

Withdraw from your FV Bank Custody account

> Add new Beneficiary Verify Beneficiary Status

Process Withdrawal

#### Convert

Buy Digital Assets Sell Digital Assets

**Account History** 

# 

# **View Account History**

To access your digital asset account history, click on your desired digital asset and click on the **"Account History"** button on the top right corner. It will display the history of your digital asset transactions.

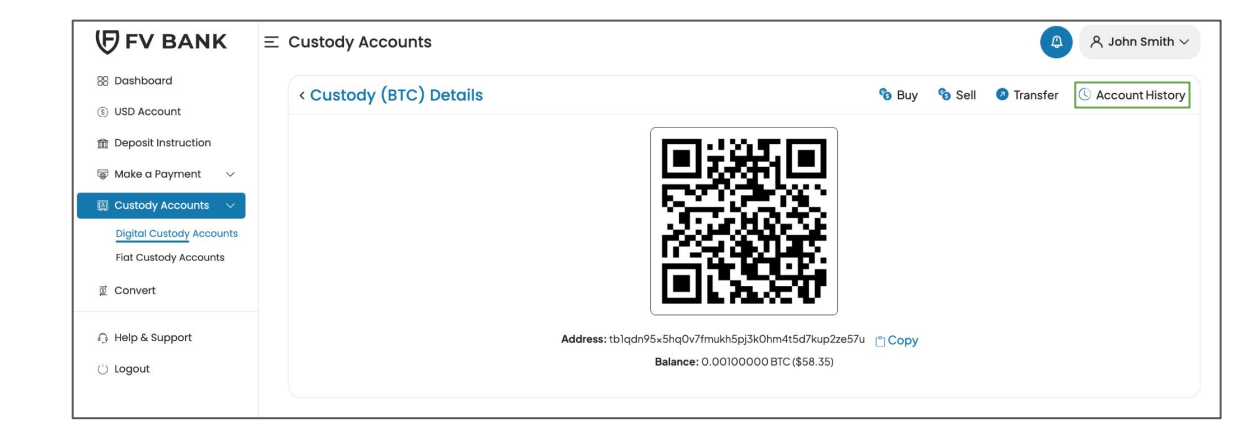

Apply for Digital Asset Custody Account

Manage your Digital Assets account

Deposit into your FV Bank Custody account

#### Withdraw from your FV Bank Custody account

Add new Beneficiary

Verify Beneficiary Status

Process Withdrawal

#### Convert

Buy Digital Assets Sell Digital Assets

**Account History** 

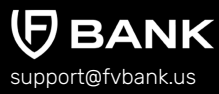

In this screen you will be able to see all your deposit, withdraw, buy and sell transactions. The **"Show filters"** option at the top allows you to filter and view your account history based on your selected criteria. You can also download the account history in pdf, excel or csv file format for your records.

| < Custody (BTC                                                                          | c)                     |                                     |                             | √ Hide filters           | Download V  |
|-----------------------------------------------------------------------------------------|------------------------|-------------------------------------|-----------------------------|--------------------------|-------------|
| 🗟 Print transaction                                                                     | s 🔡 Custody (BTC) Deta | ils                                 |                             |                          |             |
| Period                                                                                  | Last 12 months         | ~                                   |                             |                          |             |
| From amount                                                                             | В                      | 0.00000000                          | To amount                   | В                        | 0.0000000   |
| Description                                                                             | Enter Description      |                                     | Payment type                | Notapplied               | ~           |
| User                                                                                    | Type to search         | Q                                   | Transaction<br>number       | Enter Transaction number |             |
| Transaction Hash                                                                        | Enter Transaction Hash |                                     | Order by                    | Date (newest first)      | ~           |
| Balance on 08-12-2023         \$0.0000000           Total received         \$0.01100000 |                        | Balance on 08–12–2024<br>Total paid | B0.00100000<br>B-0.01000000 |                          |             |
| Posted Date                                                                             | From / To              | Description                         | Transaction Has             | n                        | Amou        |
| 10-10-2023                                                                              | FV Bank (BTC)          | Convert - Sell BTC                  |                             |                          | B-0.0010000 |
| 10-10-2023                                                                              | FV Bank (BTC)          | Convert - Buy BTC                   |                             |                          | B+0.0010000 |
| 09-12-2023                                                                              | FV Bank (BTC)          | Convert - Sell BTC                  |                             |                          | B-0.0090000 |
| 9-12-2023                                                                               | FV Bank (BTC)          | Convert - Buy BTC                   |                             |                          | ₿+0.0100000 |